| ご購入まで                                                            | の流れ                                                                       |                                                                                                    |
|------------------------------------------------------------------|---------------------------------------------------------------------------|----------------------------------------------------------------------------------------------------|
| 日本語を<br>は、<br>は、<br>は、<br>は、<br>は、<br>は、<br>は、<br>は、<br>は、<br>は、 | 検索<br>はじめに「ハ<br>トールし、フ<br>の本人名義で                                          | ヾスもり!」アプリをインス<br>アカウントを作成(学生さま<br>で登録してください。)                                                                                                    |
| 1                                                                | 2                                                                         | 3                                                                                                    |
| פ עדד אנאד א                                                     | エリア選択     都道府県: 栃木     ▼                                                  | 備考入力     学校名     □     □     □     □     □     □     □     □     □     □     □     □     □     □     □     □     □     □     □     □     □     □     □     □     □     □     □     □     □     □     □     □     □     □     □     □     □     □     □     □     □     □     □     □     □     □     □     □     □     □     □     □     □     □     □     □     □     □     □     □     □     □     □     □     □     □     □     □     □     □     □     □     □     □     □     □     □     □     □     □     □     □     □     □     □     □     □     □     □     □     □     □     □     □     □     □     □     □     □     □     □     □     □     □     □     □     □     □     □     □     □     □     □     □     □     □     □     □     □     □     □     □     □     □     □     □     □     □     □     □     □     □     □     □     □     □     □     □     □     □     □     □     □     □     □     □     □     □     □     □     □     □     □     □     □     □     □     □     □     □     □     □     □     □     □     □     □     □     □     □     □     □     □     □     □     □     □     □     □     □     □     □     □     □     □     □     □     □     □     □     □     □     □     □     □     □     □     □     □     □     □     □     □     □     □     □     □     □     □     □     □     □     □     □     □     □     □     □     □     □     □     □     □     □     □     □     □     □     □     □     □     □     □     □     □     □     □     □     □     □     □     □     □     □     □     □     □     □     □     □     □     □     □     □     □     □     □     □     □     □     □     □     □     □     □     □     □     □     □     □     □     □     □     □     □     □     □     □     □     □     □     □     □     □     □     □     □     □     □     □     □     □     □     □     □     □     □     □     □     □     □     □     □     □     □     □     □     □     □     □     □     □     □     □     □     □     □     □     □     □     □     □     □     □     □     □     □     □     □     □     □     □     □     □     □     □     □ |
| 発着エリアから選ぶ 購入履歴から<br>選ぶ                                           | 会社:東武バス日光株式会社 ▼<br>路線:日光営業所路線バス (*小… ▼                                    | 学生証番号 (番号が無い場合はクラス名)                                                                                                    |
| 回数券・空港線の構入 定開券購入                                                 | <ul> <li>系統: JR日光駅・東武日光駅〜安…</li> <li>券種: 通学</li> <li>利田期間・1 々日</li> </ul> | 以下の項目は入力不要です。<br>                                                                                                    |
| バス停検索<br>MY即買い<br>                                               | <ul> <li>年)停留所/駅:東武日光駅</li> <li>降)停留所/駅:安良沢</li> </ul>                    | (手帳等お持ちの場合)の定期券に                                                                                                    |
|                                                                  |                                                                           | お問い合わせ先:東武パス日光㈱日光営業所<br>次へ                                                                                                    |
| <b>予約</b>                                                        | 次へ<br>合                                                                   | ★ ■ □ ● ● ● ● ● ● ● ● ● ● ● ● ● ● ● ● ● ●                                                                                                    |
| 定期券購入をタップ<br>してください。                                             | 上記のとおり選択して<br>ください。<br>※年度(4/1~翌年<br>3/31)の定期をご希望<br>の場合は、【年度】と           | 備考欄に学校名、<br>学年、学生証番号<br>(番号が無い場合は<br>クラス名)を入力し<br>てください。                                                                                                    |
|                                                                  | 記載のある系統名を選<br>択してください。<br>乗降停留所を一覧の中<br>から選択してください。                       | ※それ以外の項目は<br>空欄で「次へ」を押<br>して進めます。                                                                                                    |

| 4                                                                                                    | 5                                                                                                    | 6                                                                                                    |
|----------------------------------------------------------------------------------------------------|----------------------------------------------------------------------------------------------------|----------------------------------------------------------------------------------------------------|
| 予約情報入力                                                                                                    | ● ● ● ● ● ● ● ● ● ● ● ● ● ● ● ● ● ● ●                                                                                                    | 予約情報確認                                                                                                    |
| 金額:¥11,160<br>開始日<br>202(/02/17<br>単<br>20歳<br>■<br>タ<br>タ<br>火(全角カナ)<br>た(全角カナ)<br>TEL(-なし半角数字)<br>E-mail                                                                                                    |                                                                                                    | 会社:東武バス日光株式会社<br>路線:東武バス日光開<br>深統:R日光駅~安良沢へ湯元温泉方面<br>滞 通学<br>利用期間:1ヶ月<br>使用頻始日:2022/03/16<br>使用修百万窟:JR日光駅<br>勝停留万窟:支良沢<br>たる:バスモリタカシ<br>Ete. 20000000000<br>E-mail: .co.jp<br>在部:20歳<br>17<br>開入金額:Y11,160<br>た幼開:2021/071723:59<br>法消품号:94855321816 |
| 子約<br>合                                                                                                    | <ul> <li>撮り直す</li> <li>OK</li> <li>合 三 三 王 章 章</li> <li>予約 チケット 予約一案 NEWS BZ</li> </ul>                                                                                                    | 花定                                                                                                    |
| 利田開始日と年齢                                                                                                    | 商写直の撮影をしま                                                                                                    | 予約情報が合っている                                                                                                    |
|                                                                                                    |                                                                                                    |                                                                                                    |
|                                                                                                    |                                                                                                    |                                                                                                    |
|                                                                                                    | ※マスクは外して振                                                                                                    |                                                                                                    |
|                                                                                                    | 影してくたさい。                                                                                                    | ※クレンットカートは                                                                                                    |
| いただけます。                                                                                                    |                                                                                                    | 保護者様のものをご登                                                                                                    |
|                                                                                                    |                                                                                                    | 録頂けます。                                                                                                    |
| 予定         日本の目的         日本の目的 | 定期券チケット     東武バス日光通学定期乗車券 No77     JR日光駅↔     2022.02.17~     通学 2022     空観: 11,160円、バスモリタカシ係 20才     のの日の日の一方スモリタカシ係 20才     のの日の日の日の一方スモリタカシ係 20才     のの日の日の日の一方スモリタカシ係 20才     のの日の日の日の日の一方スモリタカシ係 20才     のの日の日の日の一方スモリタカシを係 20才     のの日の日の日の日の一方スモリタカシを係 20才     のの日の日の日の日の日の日の日の日の日の日の日の日の日の日の日の日の日 | 7C6320220217604142<br>安良沢<br>.03.16<br><sub>定</sub>                                                                                                    |

降車時にバス乗務員へ提示をお願い致し ます。※画面右下に撮影した顔写真が掲 載されます。バスの絵が右から左に動き ます。

通用開始日になりましたら「チケット」をタップすると定期 券画面が表示されます。

**0**